Korisnička uputstva za Hal E-bank Pravna lica

# Sadržaj

| Sa | držaj                                          | 2  |
|----|------------------------------------------------|----|
| 1. | Prijava na E-bank aplikaciju                   | 3  |
| 2. | Početna strana                                 | 4  |
| 3. | Profil                                         | 6  |
| 4. | Plaćanja                                       | 7  |
| 1  | lovi nalog <sub>–</sub> 1. Korak (Priprema)    | 9  |
| 1  | lovi nalog $_{-}$ 2. Korak (Kontrola podataka) | 11 |
| 1  | lovi nalog – 3. Korak (Poslan)                 | 12 |
| 5. | Uzorci                                         | 13 |
| [  | Detalji uzorka                                 | 13 |
| 6. | Računi                                         | 14 |
| [  | Detalji računa                                 | 14 |
| ٦  | ransakcije                                     | 15 |
| I  | zvodi                                          | 16 |
| 7. | Kurs stranih valuta                            | 17 |
| I  | storija kursne liste                           | 18 |
| 8. | Konvertor valuta                               | 19 |
| 9. | Komunikacioni centar                           | 20 |
| 1  | lova poruka                                    | 20 |
| F  | Primljeno                                      | 21 |
| S  | Skice                                          | 21 |
| F  | Poslane poruke                                 | 22 |
| [  | Detalji poruke                                 | 22 |

## 1. Prijava na E-bank aplikaciju

Prilikom prijave na na E-bank aplikaciju pojavit će se ekran na kojem je moguće izvršiti prijavu sa certifikatom, SMS OTP ili preko mobilnog tokena.

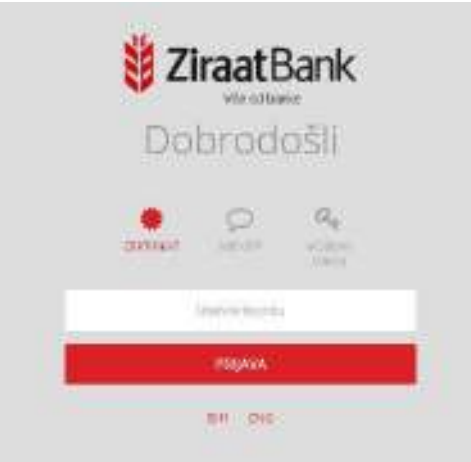

Prijava sa certifikatom – prijava izvrši se na osnovi certifikata i lozinke.

**Prijava preko SMS OTP** – prijava se izvrši na osnovi korisničkog imena, lozinke i SMS OTP broja, koga ćete dobiti na telefon. Prvo trebate unijeti korisničko ime i lozinku. Izaberete dugme »Nastavi« i na telefonski broj administriran kod banke za logiranje sa SMS OTP, dobit ćete kod. Unesite ovaj kod u odgovarajuće polje .

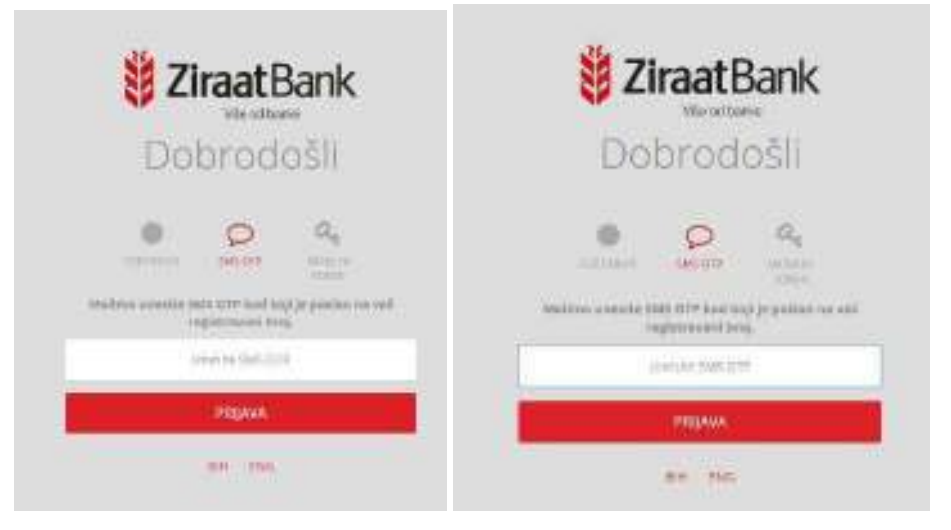

**Prijava sa Mobilnom tokenom –** prijava sa korisničkom imenom i OTP brojem. OTP broj kreirate u aplikaciji ZiraatBank BH (mobilna aplikacija).

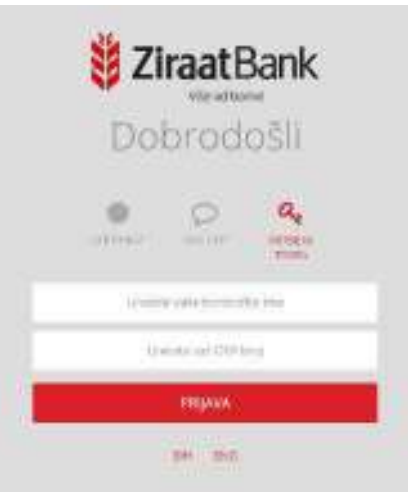

# 2. Početna strana

Ova stranica prikazuje pregled ključnih finansijskih informacija dostupnih u E-banci.

Na vrhu stranice su:

- Broj nepročitanih važnih poruka
- Listu klijenata lista svih klijenata na kojima je korisnik ovlašten
- Komunikacioni centar brzi link do komunikacioneg centra. Ako korisnik ima nepročitane poruke, broj poruka bit će u crvenom krugu
- Profil podaci o korisniku i svim komitentima na koje je ovlašten.

| Brog negrochtzoith vabish poruka: 2 🔹 🔹 |           |         | 2006  | atiana ba            | - 🛃 a            |  |
|-----------------------------------------|-----------|---------|-------|----------------------|------------------|--|
| # ZiraatBank                            | ₽L¥CANJA. | (uzonc) | RACON | NURS STRANGH WALLITA | KONVERTOR WALNTA |  |

Ispod su funkcionalnosti:

- Plaćanja
- Uzorci
- Računi
- Kurs stranih valuta
- Konvertor valuta

Onda se prikažu podaci o tekućem stanju na

- Izabranom tekućem računu i
- Ukupno stanje na svim računima

| AC SWEECO-M         |           | 1 UV02 NALDGA    | IMALTE PRISTUP SYIM    |
|---------------------|-----------|------------------|------------------------|
|                     | S8,88 BAM | + NOVINALDE      | KOJE VRIJEME J NA BILO |
| SM računi<br>Second |           | (2 uzone)        | KOJEM MJESTU           |
|                     | BEALS BAM | # POSLANI NALOZI | Intrainat              |

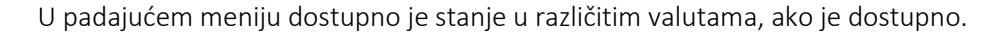

| AC SME COO M |                           | LIVOZ NALOSA  | IMATE PRISTUP SVIM    |    |
|--------------|---------------------------|---------------|-----------------------|----|
|              | BRSB EAM                  | + NOW NALOG   | KOJE KRIJEME, NA BILO | .7 |
|              | at swight may<br>evaluate | 5 micelo      | KOJEM MJESTU.         |    |
|              | INTALL SIGNTE -           | POSLANI NALDE | [MO-MMAR]             |    |

Dostupni su i brzi linkovi za:

- Uvoz naloga
- Novi nalog
- Uzorci
- Poslani nalozi

Ispod je prikazana **Lista računa** sa tekućim stanjima i svim valutama, domaća se vidi odmah, ostale su dostupne u padjućem meniju **»Ostale valute«**. Vidi se i broj naloga u autorizaciji (u crvenom krugu) i sa klikom na dugme sa olovkom otvorit će se autorizacijska tabela.

| RACON.                   |                    |
|--------------------------|--------------------|
| AC SME ECON              | <br>Tetalalinge    |
| INCOMP. (UESSENDIN)      | 88,88 BAM          |
|                          | CRETALE VALUTE: +  |
| TRANSPORT (2000) DETAU   |                    |
| AC EVE BOD M             | <br>The site compo |
| (Béliphé-Harrit) (Tatat) | -155,00 BAM        |
|                          |                    |

Dostupne funkcije su:

- Transakcije
- Izvodi
- Detalji

# 3. Profil

Ova stranica pokazuje pregled **korisničkih podataka i podataka o klijentu**, vezanih za korisnika koji je trenutno prijavljen u E-banku.

Pod sekcijom **Korisnički podaci** možete pogledati informacije o korisniku, dok na desnoj strani ispisana je lista svih klijenata za koje je ovaj korisnik autorizovan da radi.

Akcije su:

- **Štampaj**: štampanje u PDF formatu.
- **Promijeni lozinku**: da bi promijenili lozinku prvo unesite staru lozinku, a zatim, da bi se izbjegle greške prilikom tipkanja, u predviđena polja dva puta unesite novu lozinku.
- **Promijeni jezik**: odabrani jezik postat će podrazumevani jezik svaki put kada se korisnik prijavi u E- banku.

| 👸 ZiraatBank                                   | Inačanja | 920901                     | RACENT         | KURS STRAME VALUTA      | KONVERIOR VALUTA |
|------------------------------------------------|----------|----------------------------|----------------|-------------------------|------------------|
| Pulana presize                                 |          |                            |                |                         |                  |
| PROFIL                                         |          |                            |                |                         |                  |
|                                                |          |                            |                |                         |                  |
| PROFIL                                         |          |                            |                |                         |                  |
|                                                |          |                            |                |                         |                  |
| A steamer E superces research in superces rese |          |                            |                |                         |                  |
| KORISNIČKI PODACI                              | IM       | PREZIME                    |                |                         |                  |
| Parto Lime ( pressroel Aprilation              | t=a      | serienta                   |                |                         |                  |
| NOV pushee                                     | IVE      | PRESSAR                    |                |                         |                  |
| Adress isrinita                                | Han      | ATTACTOR STR               | LIAN A Develo  | and Harman day          |                  |
| TLACAR THE                                     | 104      | 6260 (19. 1995             | Americ of 2140 | bin Heindleine          |                  |
| tenal achas<br>nue porema@helcomoi             | T        | ALLIN SOLUTION             |                |                         |                  |
| (Carrieda)                                     | 0.5      | on Postia                  |                |                         |                  |
| 2205879102084                                  | 248      | 170460                     |                |                         |                  |
| AD antronadas                                  | PO       | LÓNA ZÓRA                  | dAN.           |                         |                  |
| 1005                                           | ) ma     | korneverta                 |                |                         |                  |
|                                                | PCI      | EINA JOHNAN                |                |                         |                  |
|                                                | 431      | es kommente                |                |                         |                  |
|                                                | 182      | POKA 110, 200              | goin, posne    | and therdegovite        |                  |
|                                                | 12.5     | ene konnetta<br>suDénconse |                |                         |                  |
|                                                | 0.0      | and shakes                 |                |                         |                  |
|                                                | 243      | 170468                     |                |                         |                  |
|                                                | 218      | AATBANK B                  | 2H             |                         |                  |
|                                                | tria     | korrelatia                 |                |                         |                  |
|                                                | 210-     | UNITEANIK BH               |                |                         |                  |
|                                                | 441      | ize korresense             |                |                         |                  |
|                                                | D20      | NETICA CROATA              | z, skelytiva,  | Doonle and Electepoline |                  |
|                                                | 10 h     | ana keritana<br>Mataiwan   |                |                         |                  |
|                                                | 200      | 1010-10-00-0               |                |                         |                  |
|                                                | 243      | 170625                     |                |                         |                  |
|                                                | 12.00    | www.czee                   |                |                         |                  |

# 4. Plaćanja

Plaćanja omogaćavaju pregled naloga

- U pripremi
- U autorizaciji
- Poslanih

U tabelama se može vidjeti sve naloge na izabranom računu ili samo one, koje pripremio je korisnik. Isto tako na svim tabelama može se koristiti časovni filter.

Iznad tabele naloga korisnik može izabrati između dva dugmeta:

- Uvoz naloga uvozi naloge (iz datoteke) na izabrani račun nalogodavca
- Novi nalog otvori platni nalog

#### U pripremi

| ZIR/      | AATBANK<br>9.1056991180 | <b>*</b>                |                                    |          |                |           |                             |         |           |                        |                                   |
|-----------|-------------------------|-------------------------|------------------------------------|----------|----------------|-----------|-----------------------------|---------|-----------|------------------------|-----------------------------------|
|           |                         |                         |                                    |          |                |           |                             |         |           |                        | -                                 |
| 1.20      |                         |                         |                                    |          |                |           |                             |         |           | T AND AND              | SA + KOV(RAUDG                    |
| Pile Pile | Dreiter, # 1            | on and the second       | CINIDAN .                          |          |                | Leur.     | Jame                        | There   | faiter    | e 17.11.2              | 87-000-0017                       |
|           |                         |                         |                                    |          |                |           |                             |         |           | 14                     | inter see                         |
| -         | PREALTERATE             | RIZACIJA:               | STALEN DEPENDENCE                  | 2 (2)(E) | IANCUNTRALOGOD | AVICA 🦉   | <ul> <li>staapaj</li> </ul> | ж       | CORR CI   |                        | (WORKER)                          |
|           | 14.39                   | Dates projection (ar    | <ul> <li>Balluphrasia +</li> </ul> | 3(10).3  | Value C        | Satur     |                             | 1800 th | triația 9 | - New York Constraints | <ul> <li>K Robins lots</li> </ul> |
|           | Alle Da 3               | 21.06.0015              | DOPRINDS RE                        | 26/2     | 640            | Port A    |                             | Manned  |           | 053410-2011            | 10/06/10/7 15-08                  |
|           | · umpen                 | Contraction Contraction | 009030310                          | 34.75    | (000)          | sterette  | 61                          |         |           | 101410-001             | 2018/0771400                      |
|           | and labeling            |                         | 2000/242405                        | 2570     | 5.00           | Se graide |                             | 198104  | 21012-    | (0)4-(0.207)           | 2016/2017 14:32                   |
|           | ing 2                   | 2546.2011               | 00100403-0                         | 1100     | 1004           | Lignette  | *2                          | 560000  | 00025     | (0.14(1).201)          | 306307365                         |
|           | Ancia A                 | 25.16.3017              | Screenble RE                       | 1179     | 244            | Le grade  | en i                        | 1004    | owns.     | 10.14-10-2011          | 3610197112                        |
|           |                         |                         |                                    |          |                |           |                             |         |           |                        |                                   |

Takozvane »Tabelarne akcije« omogućavaju, da se jedna funkcija izvrši za više naloga. Nalog se izabere sa klikom na polje za potvrdu ispred naloga. Funkcije su:

- Pošalji u autorizaciju nalog se prebaci u tabelu »U autorizaciji«
- **Izmijeni datum izvršenja-**zamijeni se datum izvršenja, red naloga će se promijeniti, jer su nalozi sa najnovijim datumom izvršenja automatski prvi u tabeli.
- **Izmijeni račun nalogodavca** račun nalogodavca će se izmijenit. Da bih opet vidjeli izabrane naloge u padajućem meniju iznad tabele korisnik treba zamijeniti izabrani račun.
- Štampaj štampaj podatke o izabranim nalozima u pdf formatu
- Izbriši

Funkciju na jednom nalogu se može izvršiti sa klikom na dugme **»Akcije«** u liniji izabranog naloza. Omogućene funkcije su:

- Pošlji na autorizaciju nalog dobije status Pripremljen i prebaci se u tabelu U autorizaciji
- Izmijeni otvore se detalji naloga, koji se mogu popravljati
- Izbriši

### U autorizaciji

»Tabelarne akcije« u autorizaciji su:

- Vrati u pripremu
- Izbriši
- Štampaj

Izabrani nalog može se:

- Platiti zavisi o vrsti logovanja koja je autentikacija zahtjevana
  - o Certifikatom, onda unesite PIN kod
  - **SMS OTP**, onda ćete putem SMS-a dobiti SMS OTP broj koji morate unijeti u predviđeno polje i kliknuti na POŠALJI.
  - **Mobilnim tokenom**, onda na telefonu otvorite mobilnu aplikaciju ZiraatBank BH i izaberite OTP generator Potpis
- Vidjeti detalje ovdje se vide detalji ali nisu moguće promijene
- Vratiti u pripremu
- Izmijeniti datum izvršenja
- Izbrisati

|                                                                                                    |                                                                                                    |                                                                                                    |                                                                                                    |                         |                                                                                                    |                                         | * UND2 NOL 00                                                                                                    | a anna anna a                                                                                                    |
|----------------------------------------------------------------------------------------------------|----------------------------------------------------------------------------------------------------|----------------------------------------------------------------------------------------------------|----------------------------------------------------------------------------------------------------|-------------------------|----------------------------------------------------------------------------------------------------|-----------------------------------------|----------------------------------------------------------------------------------------------------|----------------------------------------------------------------------------------------------------|
| Contraction of the local division of the local division of the loc |                                                                                                    |                                                                                                    |                                                                                                    |                         |                                                                                                    |                                         | Res Red Constanting of Sec.                                                                                                    | Interestable and Inc.                                                                                                    |
| 0.00                                                                                                    | CAUNCHARDACI)                                                                                                  | POSLANE                                                                                                    |                                                                                                    |                         |                                                                                                    |                                         |                                                                                                    |                                                                                                    |
| NO.                                                                                                    | anage a tor 💿 ver                                                                                              | 5                                                                                                    |                                                                                                    |                         | Earlie -                                                                                                    | loomit tippes 1                         | uum ( 17/05.20)                                                                                                    | 7-17.08.2017                                                                                                    |
| -                                                                                                    | Martin Contractor                                                                                              | -                                                                                                    |                                                                                                    |                         |                                                                                                    |                                         |                                                                                                    | T                                                                                                    |
| -                                                                                                    | abra .                                                                                                    | Capitor surfaces in                                                                                                    | and a second second second                                                                                                    | terms at 10             | waare' taanan                                                                                                    | Teller company &                        | and the second second s | 4. ******                                                                                                    |
|                                                                                                    | 1. COM 1                                                                                                    | HALF AN ALL AND ALL AND ALL AN | description of the second second seco |                         | a property of the second second s |                                         |                                                                                                    | Construction of the state of the state of th |
|                                                                                                    |                                                                                                    |                                                                                                    |                                                                                                    |                         |                                                                                                    |                                         |                                                                                                    | resultanten +                                                                                                    |
|                                                                                                    | surge 3                                                                                                    | junian r                                                                                                    | test Test                                                                                                    | 400 - 6                 | ni invenjer                                                                                                    | - manuformation                         |                                                                                                    | Margarithme                                                                                                    |
|                                                                                                    | narye 3<br>Filati                                                                                              | Junkan                                                                                                    | terriet                                                                                                    | 400 - 6                 | na monale                                                                                                    | tiano secondario                        |                                                                                                    | Hanger Fride                                                                                                    |
|                                                                                                    | Nore 3<br>Fiel<br>M Detail                                                                                     | 31.08.2017                                                                                                    | ter let                                                                                                    | 400 6                   | na ingenije<br>na ingenije                                                                                                    | 1.4139/56496447(5)<br>10/000/0004600075 |                                                                                                    | Haugerinnen •                                                                                                    |
|                                                                                                    | Nory 3<br>Field<br>Detail)<br>Watt u proteveu                                                                  | 31.46.2019<br>31.46.2019                                                                                                    | nerter<br>turourstaato                                                                                                    | 4/0 0                   | na monoger<br>na monoger                                                                                                    | 104001000040000                         |                                                                                                    | 10000000000000000000000000000000000000                                                                                                    |
|                                                                                                    | All y 2<br>Pidd<br>All Detail<br>Writt u protivers<br>Umgen datum ourbe                                        | 31.08.2019<br>31.08.2019<br>31.08.2019                                                                                                    | nariet<br>1980-1993-0-0-0<br>193                                                                                                    | 400 B                   | na Prysoles<br>na Prysoles<br>na Prysoles                                                                                                    |                                         |                                                                                                    | 10000000000000000000000000000000000000                                                                                                    |
|                                                                                                    | sarje 3<br>Plat<br>Al Detal)<br>al Detal)<br>Wat u protesta<br>Unijen datum ourbe<br>Al Bonti.                 | 01.06.2019<br>21.66.2019<br>21.66.2019<br>21.66.2019<br>21.66.2019                                                                                                    | netter<br>nacionalisis<br>nacionalisis<br>nontine                                                                                                    | 400 0<br>622 9<br>630 8 | we hyperige<br>man myserige<br>we myserige<br>we myserige                                                                                                    |                                         |                                                                                                    | 10000000000000000000000000000000000000                                                                                                    |
|                                                                                                    | Ally 3<br>All Detail<br>All Detail<br>Visit a promove<br>all Detail<br>Visit a promove<br>all Detail<br>Ally 3 | 94.06.2017<br>31.66.2017<br>31.66.2017<br>31.66.2017<br>20.06.2017                                                                                                    | testier<br>turoutscoloo<br>tuo<br>turout<br>loomine<br>loomine                                                                                                    | 400 0                   | ANA Properties<br>ANA Properties<br>ANA Properties<br>ANA Properties                                                                                                    |                                         | de 24-16-2211                                                                                                    |                                                                                                    |

#### Poslani

Nalozi, koje korisnik slao na banku.

»Tabelarne akcije« su:

- Dupliraj otvori nalog u 1. koraku sa istim podacima kao slani nalog
- Štampaj štampaj podatke naloga u pdf formatu

| ZIRA/               | oros ( Balay ( Peda)<br>ATBANK ~<br>Q2531192 |                 |               |          |           |            |                     |                 |                   |
|---------------------|----------------------------------------------|-----------------|---------------|----------|-----------|------------|---------------------|-----------------|-------------------|
| 41 Peter<br>Private | anta e pr 🔍 mite                             | PHYLANA         |               |          |           | Derm 1     | berny Gase bar      | L LV07 NACCOA   | 17,08,2017        |
| ft 26               | UNCERN 🗢 EXAMINAT                            |                 |               |          |           |            |                     |                 | T #4.755          |
|                     | .1909.1                                      | Deleverations + | 100-01149-0-1 | 210.7    | Section 1 | 1084       | millio presioca e   | клинскатузика и | wqueesbep #       |
|                     | Wala 3                                       | 244828/0        | DORUNCE RE    | 18.03    | 2.64      | hili       | 142089-05000115627  | 1020410-3511    | 10.00.2017-0011   |
|                     | Detaily<br>An Datama                         | 10.08.2017      | HADEOM        | 1.005.00 | 899.1     | TM Deleva- | 886/31-50404/0674/  | 110-09-017      | 15.04.20175-55.07 |
|                     | 0.04%                                        | 10052072        | HILLOW        | 1/00010  | 200       | Usban.     | 30009-000000000     | 101210-2217     | iuman-isas        |
|                     | and a y                                      | 4548.2017       | HALCOM        | 1.00.00  | 859       | Station.   | 2940231-00000399711 | 10.45-09-037    | 10.00.201115.20   |
|                     | Note 2                                       | 8000-0012       | and the       | i.io     | shie!     | United.    | 1968-1999-902       |                 | 208.003140        |
|                     |                                              |                 |               |          |           |            |                     |                 |                   |

Nadalje korisnik može

- Otvoriti detalje
- **Opozvati nalog –** moguće za naloge sa datumom izvršenja u budućnosti. Nalog dobije status opozvan.
- Duplirati nalog otvori novi nalog u 1. koraku sa istim podacima
- Sačuvati uzorak

#### Novi nalog - 1. Korak (Priprema)

Na stranici je prikazan nalog, a prilikom plaćanja je moguće:

- 1. Izabrati vrstu plaćanja
  - Standardni nalog (koristi se prilikom plaćanja ili prenosa na račune drugih Korisnika)
  - Inostrani nalog (koristi se prilikom plaćanja na račun u inostranstvu)
- 2. Izvršiti plaćanje korištenjem prethodno sačuvanog uzorka. Može se koristiti jedan od pratećih alata za automatsko popunjavanje forme sa već sačuvanim podacima: odabirom podataka o primaocu sa funkcijom automatskog dopunjavanja, odabirom uzorka iz liste, dupliranjem poslanog naloga.

Ukoliko se prvi put vrši prenos/plaćanje (ne iz uzoraka), vrši se na način da se prvo kao vrsta plaćanja odabere Standardni nalog. Nakon toga je potrebno popuniti sva predviđena polja naloga (broj računa primaoca, ime i prezime, adresa i grad, iznos i svrha plaćanja) i kliknuti na NASTAVI.

| ZiradBark                                                                                                    |       | all another | 12282     | 4.58 84 | annan ann a | With Grand Street |
|----------------------------------------------------------------------------------------------------|-------|-------------|-----------|---------|-------------|-------------------|
| and store                                                                                                    | 0     | rperio.     | àu:       | 9       | 199.61      | 0                 |
|                                                                                                    |       |             |           |         |             |                   |
| 10010023626444                                                                                                    |       |             | ALT: LICE | £       |             |                   |
| 28402-011/624                                                                                                    |       | 23          | 2006-4011 |         |             |                   |
| Menuter GA                                                                                                    |       |             |           |         |             |                   |
| HEP-MARCONC.                                                                                                    |       |             |           |         |             |                   |
| Stratifics for<br>reconstruction                                                                                                    |       | +           |           |         |             |                   |
| SVE INFORMACIE O MILOGODINICU                                                                                                    |       |             |           |         |             |                   |
| VIRGINAL NAC                                                                                                    |       |             |           |         |             |                   |
| M/scheukes                                                                                                    |       |             |           |         |             |                   |
| PRODUCT AND ADDRESS OF TAXABLE POINT                                                                                                    |       |             |           |         |             |                   |
| and the second second s |       |             |           |         |             |                   |
| Contact antidate                                                                                                    |       |             |           |         |             |                   |
| 10401111100                                                                                                    |       |             |           |         |             |                   |
|                                                                                                    |       |             |           |         |             |                   |
| (Mail Howitza                                                                                                    |       |             |           |         |             |                   |
|                                                                                                    |       |             |           |         |             |                   |
| ministration .                                                                                                    |       |             |           |         |             |                   |
| UNIC .                                                                                                    |       |             |           |         |             |                   |
|                                                                                                    | 19444 |             |           |         |             |                   |
| ortu-https://                                                                                                    |       |             |           |         |             |                   |
| research                                                                                                    |       |             |           |         |             |                   |
| 100-63.0(16)                                                                                                    |       |             |           |         |             |                   |
|                                                                                                    |       |             |           |         |             |                   |
|                                                                                                    |       |             |           |         |             |                   |
| internation and international                                                                                                    |       |             |           |         |             |                   |
|                                                                                                    |       |             |           |         |             |                   |
| Design Strate and a second                                                                                                    |       |             |           |         |             |                   |

Na prvom koraku nalog se može:

- Slati na autorizaciju nalog nije plaćen i čeka u tabeli U autorizaciji na autorizaciju drugog korisnika
- Sačuvati nalog sa svim podacima se sačuva i može se upotrijebiti ili editirati drugi put
- Sačuvati i napraviti novi nalog sa svim podacima se sačuva i otvori se novi nalog u 1. koraku
- Nastaviti na 2. korak plačanja

| 1.1.1.1.1.1.1.1.1.1.1.1.1.1.1.1.1.1.1.1. |  |  |
|------------------------------------------|--|--|
| SVRH# PLACADJA                           |  |  |
|                                          |  |  |
|                                          |  |  |
| WHERE BACKING CONTROL OF                 |  |  |
|                                          |  |  |
| SAMO ZA PLAČANJE JAVNIH PRIHODA –        |  |  |

### Novi nalog - 2. Korak (Kontrola podataka)

Na ovoj stranici je prikazan nalog sa svim podacima koji se **ne mogu uređivati**, ali može se ih **pregledati**. Podaci se i dalje mogu promijeniti klikom na IZMIJENI čime se vraća na korak 1. Ukoliko su podaci ispravni - kliknite na PLATI.

| ZiraatBank                            |      | - HAD | we week                                  | athin a | um condetention of | UNARTHR INCOME. |
|---------------------------------------|------|-------|------------------------------------------|---------|--------------------|-----------------|
| OVI NALOG                             |      |       |                                          |         |                    |                 |
| REPORTER                              | 0    | KÜNÎ  | 100                                      | 0       | 100246             |                 |
| DISEN VISTO RUNCHINA                  |      |       | 1.1.1.1.1.1.1.1.1.1.1.1.1.1.1.1.1.1.1.1. | 96-2    |                    |                 |
| Senintraing                           |      | -     | Deben Lanar                              |         |                    |                 |
| PEONDS SA                             |      |       |                                          |         |                    |                 |
| NGUM HAISTORDAUSA                     |      |       |                                          |         |                    |                 |
| Disarellanik 201<br>19600 Modellin US |      |       |                                          |         |                    |                 |
| W4 INFORMACIE D MALOGODAW             |      |       |                                          |         |                    |                 |
| PERINDUNA.                            |      |       |                                          |         |                    |                 |
| AND IN THE REAL PROPERTY OF A DECK    |      |       |                                          |         |                    |                 |
| and a straight framework.             |      |       |                                          |         |                    |                 |
| NOV PHILODY                           |      |       |                                          |         |                    |                 |
| Particulation                         |      |       |                                          |         |                    |                 |
| ARCHITESOL.                           |      |       |                                          |         |                    |                 |
|                                       |      |       |                                          |         |                    |                 |
| CELO MILVIOCH                         |      |       |                                          |         |                    |                 |
|                                       |      |       |                                          |         |                    |                 |
| DETALLEPLACADE                        |      |       |                                          |         |                    |                 |
| 2001                                  |      |       |                                          |         |                    |                 |
|                                       | -Det | N     |                                          |         |                    |                 |
| Lauren Dellege                        |      |       |                                          |         |                    |                 |
| 1/196/2071                            |      |       |                                          |         |                    |                 |
|                                       |      |       |                                          |         |                    |                 |

U ovom koraku je potrebno autorizirati nalog. Autoriziranje zavisi o načinu prijave u aplikaciju. Autorizacija može biti sa:

- Certifikatom, onda unesite PIN kod
- SMS OTP , onda ćete putem SMS-a dobiti SMS OTP broj koji morate unijeti u predviđeno polje i kliknuti na POŠALJI.
- Mobilnim tokenom, onda na telefonu otvorite mobilnu aplikaciju ZiraatBank BH i izaberite OTP generator Potpis

### Novi nalog – 3. Korak (Poslan)

Korisnik dobiva potvrdu o uspješno **poslanom** nalogu.

| ZiraatBank                                     |            | PRAČAVBA | -MERCE | 940aya | and the second  | -                |
|------------------------------------------------|------------|----------|--------|--------|-----------------|------------------|
| internet i sant i sian i singang<br>IOVI NALOG |            |          |        |        |                 |                  |
| REFEMA                                         | 0          | RONTTOLA | -      | 0      | P0104           |                  |
| P. Seen                                        |            |          |        |        |                 |                  |
| V NALOG IE POSLAN U                            | BANKU NA O | BRADU    |        |        |                 |                  |
|                                                |            |          |        |        | _               |                  |
|                                                |            |          |        |        | In NUMBER OF IS | rubbel erb namen |
| NOTTAINE PODACI                                |            |          |        |        |                 |                  |
| PRE1055.54                                     |            |          |        |        |                 |                  |
| ECCN NAUNAPPINK                                |            |          |        |        |                 |                  |
| Ziroadbaric (Er)<br>100.000 (120.001/192       |            | 1.9      |        |        |                 |                  |
| EVE INFORMACIE O NALOGODAVCU -                 |            |          |        |        |                 |                  |
| METTOMAN                                       |            |          |        |        |                 |                  |
| TRANTENISCE:                                   |            |          |        |        |                 |                  |

Ukoliko je plaćanje/prenos izvršen primaocu na čiji račun će se ponovo uplaćivati/prenositi sredstava, preporuka je da se taj primalac sačuva kao uzorak klikom na SAČUVAJ KAO UZORAK.

## 5. Uzorci

Ova stranica prikazuje listu sačuvanih uzoraka. Uzorci dozvoljavaju plaćanje bez ponovnog popunjavanja istih ili sličnih podataka. Uzorak može biti sačuvan kroz korak 3 u procesu plaćanja ili preko opcije Akcije u okviru poslanih naloga. Dostupne su sljedeće opcije:

- Izbriši
- Kreiraj nalog za izabrane naloge izaberi račun nalogodavca. Kreirani nalozi nalaze se u tabeli »U pripremi«.
- Detalji Otvaranje detalja uzorka u formi za uređivanje.
- Izbriši Brisanje izabranog uzorka ili uzoraka

| ğ Zir | raatBank         |                     | • 10404       | н царка мили                           | e energionskische | ADMITERY OF MALUTA                      |
|-------|------------------|---------------------|---------------|----------------------------------------|-------------------|-----------------------------------------|
| UZO   | DRCI             |                     |               |                                        |                   |                                         |
| н     | ant + .com       | <b>***</b>          | tin pratt     | -                                      | and watching      | mine bagezora                           |
|       | alay a           | 14444               | 1112020-01202 | 01100001010014                         | units analysis    | 10000100001102                          |
|       | entrig<br>entrig |                     | -             | anatzid-ett:                           | span hearing      | AMOUNT STRATE OF                        |
|       | with 5           | 111100-011100111100 | 10011-01994   |                                        |                   | 100000120001102                         |
|       | - Wester 7       |                     | 11            | -simplementer                          | Second Income and | *******                                 |
|       | Hill F           | and see             | our face.     | 144000365442                           | STOP Scorrige     | 100000000000000000000000000000000000000 |
|       | and the          | (01110)(120)        | inchering .   | w1000000000000000000000000000000000000 | AN THE REPORT OF  | 10000102001102                          |

### Detalji uzorka

Pregled detalja uzorka. Detalje uzorka se ovdje ne može uređivati. Može se napraviti naloz ili izbrisati uzorak.

|                                                                                                    | •    | RUOHH. | 10000 | HORE | AASSREE PLUX |   |
|----------------------------------------------------------------------------------------------------|------|--------|-------|------|--------------|---|
| DETALLI CEORIA                                                                                                    |      |        |       |      |              |   |
|                                                                                                    |      |        |       |      |              | 1 |
|                                                                                                    |      |        |       |      |              |   |
| 24M                                                                                                    |      |        |       |      |              |   |
| ann raise<br>ann raise                                                                                                    |      |        |       |      |              |   |
| and a supervision                                                                                                    |      |        |       |      |              |   |
| Disebert 21<br>Minute Service                                                                                                    |      |        |       |      |              |   |
| AN INVESTIGATION OF THE OWNER OF THE OWNER OWNER OWNER                                                                                                    |      |        |       |      |              |   |
|                                                                                                    |      |        |       |      |              |   |
| PRIMAN.                                                                                                    |      |        |       |      |              |   |
| Printina<br>anti-metalos                                                                                                    |      |        |       |      |              |   |
| ndoscas<br>arternacion<br>arternación                                                                                                    |      |        |       |      |              |   |
| NESS AN                                                                                                    |      |        |       |      |              |   |
| manas Ak<br>anto manoso<br>manas anto<br>kinamang anto                                                                                                    |      |        |       |      |              |   |
| mensiska<br>antonensiska<br>mensiska<br>hereinigten<br>antonensis                                                                                                    |      |        |       |      |              |   |
| ministra<br>anto ministra<br>anto ministra<br>anto ministra<br>anto ministra<br>Pan                                                                                                    |      |        |       |      |              |   |
| Marana Ak<br>anton Marana<br>Marana Marana<br>Marana Marana<br>Marana Marana<br>Marana<br>Marana |      |        |       |      |              |   |
| MERICAN<br>Information<br>Information<br>Another<br>Information<br>Information                                                                                                    |      |        |       |      |              |   |
| MERICA<br>ad a Marcal<br>Administration<br>Administration<br>Administr                                                                                                    |      |        |       |      |              |   |
| Million Ak<br>and a measure<br>in the measure<br>in the measure<br>Party<br>Million Account<br>Target<br>Million Account<br>Target<br>Million Account<br>Million Account<br>Target<br>Million Account<br>Million Account                                                                                                    |      |        |       |      |              |   |
| MARCAN<br>ACCIMINATION<br>ACCIMINATION<br>ACCIMINA                                                                                                    | 14   |        |       |      |              |   |
| MERICAN<br>ACLIMICATION<br>ACLIMICATION<br>ACLIMIC                                                                                                    | 744. |        |       |      |              |   |

### 6. Računi

Ova stranica prikazuje listu dostupnih računa. Za svaki račun možete vršiti pregled Detalja, Transakcija i Izvoda, klikom na odgovarajući link.

Dostupne su slijedeće opcije:

- Konvertovanje stanja može se izvršiti konvertovanje stanja u dostupne valute
- Štampaj štampanje podatka u PDF.

|  |  |     | - Otherstein  |
|--|--|-----|---------------|
|  |  |     | 110           |
|  |  |     | 10            |
|  |  | -2  | 51.350,11 8AM |
|  |  |     |               |
|  |  | - 3 | 51 350 11 BAM |
|  |  |     |               |

#### Detalji računa

Ova stranica prikazuje detalje o računu koji obuhvataju više informacija o izabranom računu. Za uvid u detalje drugih računa, potrebno je promijeniti račun u padajućem meniju.

Dostupne su slijedeće opcije:

- **Tekući račun** Račun se može postaviti kao glavni račun. Sažetak glavnog računa je prikazan na početnoj stranici, isti se nalazi prvi na listi računa i izabran je kao račun nalogodavca unutar naloga.
- Dodaj na početnu stranicu odabrani račun bude prikazan na početnoj stranici
- Sinonim prilagođeni sinonim za račun
- Informacije o računu kartice izvozi sažetak računa potreban za transfere na ovaj račun u PDF.
- Štampaj štampanje podatka u PDF.

| ğ ZiraatBank                                                  | RUDHUS.       | LEBORE                  | NHOUNE | ALE SOME HARD | KONVERTOR VILLITA |
|---------------------------------------------------------------|---------------|-------------------------|--------|---------------|-------------------|
| ZIRAATBANK                                                    |               |                         |        |               |                   |
| TRANSPORT DATE: DECKS                                         |               |                         |        |               |                   |
| g from a solution production                                  |               |                         |        |               |                   |
| PODACI RAČUNA.                                                | DE            | TÁLITSTAN               | h.     |               |                   |
| e taulada                                                     | 199           | 6                       |        |               |                   |
| · · · · · · · · · · · · · · · · · · ·                         | 740           | ile rarge<br>min, marge |        |               |                   |
| General Zinandia (G. General)                                 | 0.00          | and.                    |        |               |                   |
| New Yamada Hostotar Had                                       | 50%<br>255    | 210.11 9/01             | (P)    |               |                   |
| Ser.s.<br>Admen                                               | 155           | nyana sia<br>194        |        |               |                   |
| lean<br>Tigmer ja neurotan na samani sport sili na dalah mbay | 100           | dipersonal form         |        |               |                   |
| Parts Description and                                         | ic ar<br>dot  | 1.04                    |        |               |                   |
|                                                               | Ap. 7<br>0.00 | ikana                   |        |               |                   |
|                                                               |               |                         |        |               |                   |

### Transakcije

Ova stranica prikazuje pregled transakcija za izabrani račun. Transakcije računa omogućavaju uvid u listu arhive transakcija za izabrani račun. Transakcije mogu biti izvezene za eksternu upotrebu. Tip transakcije i status je označen sa znakom iznosa i bojom.

| 😫 ZiraatBank         |            | •            | alatina. | -      | din in                | COMMERCIAL R     | anning an an an an an an an an an an an an an |
|----------------------|------------|--------------|----------|--------|-----------------------|------------------|-----------------------------------------------|
| ZIRAATBANK +         | *          |              |          |        |                       |                  |                                               |
| Decision and a       | anu -      |              |          | -      |                       | inter index      | 4018203                                       |
| and a second         | (and out)  |              |          |        | -                     | that service .   | 2 11 200                                      |
| - Part -             | THUS.      | 10.00        |          |        |                       | 10               | anne                                          |
| ···· Providend Nets  |            |              |          |        |                       |                  |                                               |
| 0.0000               | NOCIO-     | THUS POCKAGE |          |        | 1000                  | WORKS ALCOST     | American                                      |
| 1000                 | 1.000      |              |          |        | 10100                 |                  |                                               |
|                      |            | -            |          |        |                       |                  | -                                             |
| and a feature of the | Anna parts | This country |          |        | and the second second | modele existence | history                                       |
| ingh .               | Diff. and  | 100          |          |        |                       | margan a ent     | -                                             |
| and I                | -          | -            |          |        |                       | Ger 111/10       | 1999                                          |
| 1 1000               | ALC: N     |              |          | and in |                       | 4418             | 111 far                                       |

Dostupne su slijedeće opcije:

- Štampanje štampanje podataka u PDF
- Izvoz/Preuzimanje izvoz podataka u određeni format (pdf, csv, xlsx...)
- Detalji otvori detalje naloga
- Pripadajući nalog Otvara povezane platne naloge.

#### Detalji transakcije

Ova stranica prikazuje proširene informacije o odabranim transakcijama.

| 🖞 ZiraatBank                                                      | <br>HACKNE. | (LEGPA)                                   | SHOLIN    | ALES, STREET VALUE | AUNIOPERITA VALUES |  |  |
|-------------------------------------------------------------------|-------------|-------------------------------------------|-----------|--------------------|--------------------|--|--|
| Norverala ( Soci / Teorita / Soci Passinge<br>DETALJI TRANSAKCIJE |             |                                           |           |                    |                    |  |  |
| an dimension                                                      |             |                                           |           |                    |                    |  |  |
| PODACI CERNÎUNA.<br>Nora<br>Shartbene Be                          | 100         | e),Alti (t. 114)<br>e.<br>Sociale - Arce  | nesoscu.  |                    |                    |  |  |
| Braji vikana<br>Takana nagrapitang                                | 10          | inini<br>Taacaa kuu                       |           |                    |                    |  |  |
| POLIACI CI INARTICEU<br>Mora present<br>Angeloni                  | 9e<br>111   | an seiten<br>Bildyrr                      |           |                    |                    |  |  |
| hala<br>Konto addektertar                                         |             | ni<br>Marangu                             |           |                    |                    |  |  |
|                                                                   | 1           | 10 20 17                                  |           |                    |                    |  |  |
|                                                                   | 163         | 24 04 04 04 04 04 04 04 04 04 04 04 04 04 |           |                    |                    |  |  |
|                                                                   | 10          | ra ingenera<br>Igni tij Hilda             | ishiro(d) |                    |                    |  |  |

#### Izvodi

| 🖏 ZiraatBank                                                 |            |               |             | PLACANON US        | KORCI RAČUNI    | KURS STRANH W      | alita konve                  | ETCH VALUTA |
|--------------------------------------------------------------|------------|---------------|-------------|--------------------|-----------------|--------------------|------------------------------|-------------|
| Polecce annual - Robert /<br>AC SME ECO<br>186000-1855363031 | hredi<br>V |               |             |                    |                 |                    |                              |             |
| TRAMARCIP                                                    | ICI DITALI |               |             |                    | Danas Technol   | Mpeter Testar      | 10.02.2016 - 17<br>Secondari | as.2017     |
| Ang                                                          | (mpicode   | Cettre rivece | Statutings  | in nation to serve | the sales       | III. ratige a form | irrez e kortei               | from the ge |
| stripe 3                                                     |            | ination i     | 96351,01050 | 0                  | 0.00 (000       | 8                  | 3,250,00,060                 | 81.81.80    |
| elanja >                                                     | 14         | -00/2007      | 3439129104  | 10                 | 0.00 0.08       |                    | 12000.0                      | 4139131 EVR |
| Auja X                                                       | (90)       | 12/01/2017    | 0.00 ±0.0   |                    | 567,723,32 80,9 |                    | 967.735.32 E.W               | 6.00 EUR    |
| Aloge 3                                                      | 192        | 0545-2016     | 0.05 6497   | -30                | 106-135-64 BAM  | ÷.                 | 100/135.64 8404              | 0.00-8499   |
| Alale >                                                      | 1.198      | 07/09.2013    | 0.00 0454   | .20                | 100/125.64 QAM  |                    | 100.135,64.0AW               | 0.00-9444   |

Izvodi transakcijskog računa u pdf formatu za dan sa podacima o ukupnim stanjima i prometu, brojem naloga na teret i u korist.

### IZVOD TRANSAKCIJSKOG RAČUNA

| Datum Stampar<br>Rači<br>Valu<br>Porezni b<br>Matični b | ta: 17.08.2017 14<br>un: 186000-10553<br>ita: 8AM<br>raj: 01019911966<br>raj: 01019911966 | :37<br>63031<br>96<br>96 | AC SME ECO-M<br>UL. ZELENI JADAR B.B<br>75430 SREBRENICA – BOSNIA |                         |                 |  |  |
|---------------------------------------------------------|-------------------------------------------------------------------------------------------|--------------------------|-------------------------------------------------------------------|-------------------------|-----------------|--|--|
| Podaci o stanju i promet                                | w)                                                                                        | Na teret                 | U korist                                                          | Broj izvoda:            | 40              |  |  |
| Staro stanje:                                           | =36.331.31                                                                                |                          |                                                                   | Contrary activate.      | 11012011        |  |  |
| Promet.                                                 |                                                                                           | =0,00                    | +5.250,00                                                         | Br. naloga na tenet     | D               |  |  |
| Novo stimje                                             | -61,31                                                                                    |                          |                                                                   | Br. naloge u korist     | æ               |  |  |
| Prinsie: Nakogodavec                                    |                                                                                           | Chupto na telet          | Ukupino u<br>kartui                                               | Kala mikowana           | Cetur krjiženji |  |  |
| Mijesto                                                 |                                                                                           |                          | ALSON                                                             | Helenerga parineta      | Detern velute   |  |  |
| Rutus diorieke                                          |                                                                                           |                          |                                                                   | -Antonica caree         | anga upak       |  |  |
| Ukupno na territ                                        |                                                                                           | -0.03                    |                                                                   | Ukupno naloga na terel  | a               |  |  |
| (Burners Santa)                                         |                                                                                           | (14, 10)                 | -5 233 40                                                         | 10 mars and an a banded | 120             |  |  |

# 7. Kurs stranih valuta

Ova stranica prikazuje deviznu kursnu listu u kojoj se može pogledati vrijednosti za stranu valute. Svaki devizni kurs je ažuriran tj. poslan od strane Banke.

| \$ Zi                   | raatBar                                                                                                    | nk                 |                 |                    | a placanja             | NUMBER OF | RADIAN         | KURS STRANE VA        | ian 👘     | CONVERTOR | satura    |  |
|-------------------------|----------------------------------------------------------------------------------------------------|--------------------|-----------------|--------------------|------------------------|-----------|----------------|-----------------------|-----------|-----------|-----------|--|
| notice<br>KUR<br>Docum  | NCINE TOD COLT Nov, sought sature<br>KURS STRANIH VALUTA<br>Docum pes jednjeg ažuriranja 11.08.2017 08:17 Ovi poteci su informativnog karaktero. |                    |                 |                    |                        |           |                |                       |           |           |           |  |
|                         | TRACT                                                                                                    | & EXCEPTER ENVANCE |                 |                    |                        |           |                |                       |           |           |           |  |
|                         | and the                                                                                                    | Ked                |                 | (ME2 1             | Dittang S              | 342.25    | Diena kaarin t | Distance and apply in | Same +    | Piscayi t | Costs) +  |  |
|                         | 14.5                                                                                                    | -                  | Hup             | Australiated doila | Autorite               | - N       | 1,275400       | 1022000               | 1.275/00  | 1320200   | 1,21,2030 |  |
| in.                     | Arcys 2                                                                                                    | -                  | <del>(7</del> ) | Ortexation         | Zetia.                 |           | 0.071200       | 0.037.003             | 3,071200  | 0.077100  | 1.674779  |  |
| 12                      | accia F                                                                                                    |                    | 966             | Summering          | 0 insta                |           | 0.255010       | 101644311             | 125555    | 126450    | 1212549   |  |
|                         | dini 3                                                                                                    | -                  | EU:             | Dans.              | Europika urija         | - 10      | (303635        | 1002800               | 1,325626  | 1/022420  | 1.022420  |  |
| $\overline{\mathbf{m}}$ | 410/4 2                                                                                                    |                    |                 | viewenika koro     | Holdstein              | 100       | 15,10030       | of septim             | 75,289300 | 19.563100 | 14,407(7) |  |
| 42                      | -topic P                                                                                                    |                    | 27              | and the            | Jepser                 | 106       | 1,41mm         | tietass               | 1,4196/0  | 1348223   | 13/89/2   |  |
|                         | nicht S                                                                                                    | iti                | 545             | Nenada@idolari     | farata                 | 31        | 1.272106       | 1,217233              | 1272-00   | 1217200   | 12(221)   |  |
| ñ.                      | -                                                                                                    |                    | 90 .            | wheel ( ) and      | 40es                   |           | 0.189645       | #.7563.91             | 9,785600  | 0.762333  | 1751579   |  |
| Q.                      | eide F                                                                                                    | =                  | 1.5             | George (Service)   | Likemong               |           | U. University  | 2.248494              | 1049484   | 11/46484  | 1149494   |  |
|                         | sige 5                                                                                                    | =                  | nie             | itadenia forieta   | Helicite               | 100       | 0000000        | 0,000300              | 30,0000   | 0.000000  | 2.212179  |  |
| $\overline{10}$         | Andle 3                                                                                                    |                    | 851             | Neveliana          | Nervelike              | . 1       | 0005600        | 47.12635              | 0.705400  | 1041430   | 1,239904  |  |
| 4                       |                                                                                                    | -                  | eus.            | hoisinnia          | ная                    | 1         | 0.026500       | 0.028700              | 20235/0   | 1123739   | 1.12/128  |  |
| E                       | airin S                                                                                                    |                    | 120             | Amerika Sala-      | Ejecktione America Dro | eix 1     | 1.019000       | 1716533               | 1.419505  | 171663    | (200323)  |  |
|                         | 4)dja 2                                                                                                    |                    | 85P.            | Spelecity          | 5/16/                  | 100       | 1349900        | 1,67760)              | 134990    | 1677830   | 180495    |  |
| 01                      | -                                                                                                    |                    | int.            | Superior Pasie     | \$141101               |           | taquit         | 6833333               | 1840      | 1815270   | 1.124358  |  |
| 175                     | stop 5                                                                                                    |                    | 120             | Sanda sidira       | fiedus                 | - 51      | a reatte       | 0.325300              | 0.199225  | 0.105.000 | 2224412   |  |
| ιū.                     | Antije F                                                                                                    |                    | 30              | (1058291)          | Toyle                  |           | ((),22450()    | (45630)               | (,4499))  | (49653))  | 142171e   |  |
| 40                      | -                                                                                                    |                    | 1127            | D-tartick for the  | Valia Branja           | 1         | 210200         | 2110722               | 210200    | 1115700   | 2115255   |  |

#### Istorija kursne liste

Ova stranica prikazuje istoriju kursa za odabranu valutu u određenom vremenskom periodu u prošlosti koji je podržan od strane Banke. Grafikon predstavlja istoriju kursa za odabrani period. Tačke na liniji na grafikonu predstavljaju dnevne stope koje su vidljive kada kursorom pređete preko njih. Uzeta je u obzir posljednja kursna stopa koju je Banka poslala. Ako ze određeni dan nedostaju podaci, linija grafikona za taj dan je prekinuta.

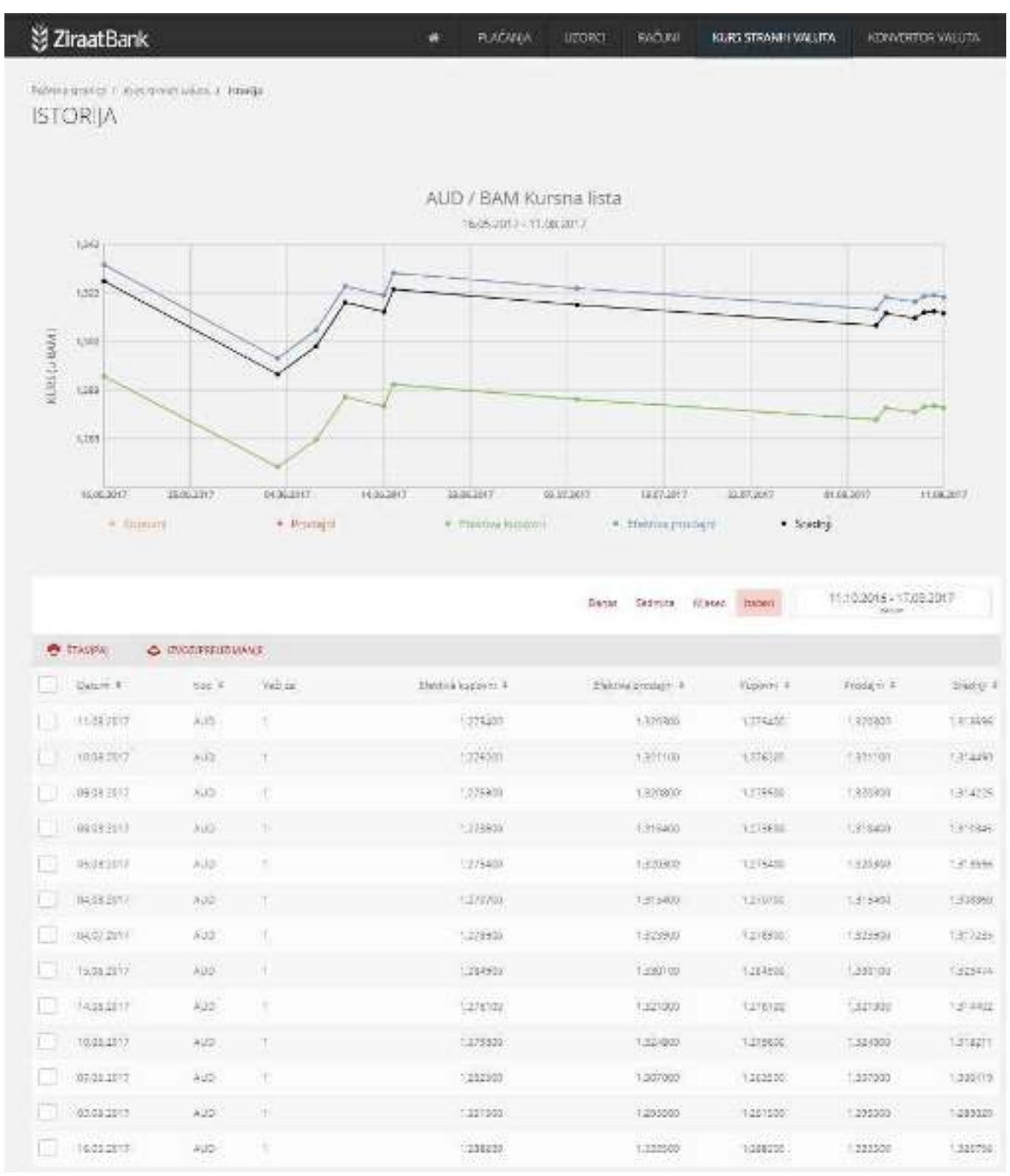

# 8. Konvertor valuta

Odabirom opcije Konvertor valuta se može provjeriti stanje prilikom kupovine ili prodaje određenih valuta, s tim da se ove informacije mogu koristiti samo u informativne svrhe jer u konvertovane iznose nisu uključene provizije.

| 🔮 ZiraatBark                 | KONVERTOR VALUTA<br>Konverupe A provence storiju vricen                                                                                                    | יבע שבל מול מאש באביבו בנו                                                                                      | our via oprazusie isperia: |        | ROWEROU     |
|------------------------------|----------------------------------------------------------------------------------------------------|----------------------------------------------------------------------------------------------------|----------------------------|--------|-------------|
|                              | imem                                                                                                    |                                                                                                    | Postivjern - Dobrijern     |        |             |
| VIT25 STRANIH G              | drive man #400                                                                                                    | () - (                                                                                                    | Mariorianiani fantas       | AUD    |             |
| Datum posijednjeg aturkranja | NA DRN                                                                                                    |                                                                                                    |                            |        |             |
|                              | 17.01.2017                                                                                                    |                                                                                                    |                            |        |             |
| Carine Martin                |                                                                                                    |                                                                                                    |                            |        |             |
| 5-1400 S 1100                |                                                                                                    |                                                                                                    |                            |        |             |
| Auge                         | $\mathcal{T}_{\mathrm{prim}}(\mathbf{n}^{\prime},\mathbf{r}_{\mathrm{p}}^{\prime}) = \mathcal{T}_{\mathrm{prim}}(\mathbf{n}^{\prime},\mathbf{r}_{\mathrm{prim}}^{\prime}) = \mathcal{T}_{\mathrm{prim}}(\mathbf{n}^{\prime},\mathbf{r}_{\mathrm{prim}}^{\prime}) = \mathcal{T}_{\mathrm{prim}}(\mathbf{n}^{\prime}) = \mathcal{T}_{\mathrm{prim}}(\mathbf{n}^{\prime}) = \mathcal{T}_$ | and a state of the second second second second second second second second second second second second second s | Land of principal          |        | t Paren a L |
| derar<br>J scielo            | <ul> <li>An or spring with a start of the last big<br/>and the last of the last big</li> </ul>                                                                                                    | anna a h-iomh-aiteart a fons an<br>Anna a' ga                                                                   | (1.111)                    | (2220) | 1 Paren 1 3 |

### 9. Komunikacioni centar

Sigurna komunikacija sa Bankom je moguća putem Komunikacionog centra.

Podržani su sljedeći tipovi poruka:

- Lična poruka nestruktuirana poruka koja može biti poslana u oba smjera (Banka Korisniku i Korisnik Banci)
- Sistemska poruka može biti poslana samo od strane Banke. Ovaj tip poruke se uvijek šalje svim korisnicima.

| 👸 ZiraatBank              | 1                | TLACARGE | 10000 100  | um Kassimana ku        | ITA - ECHANDERTE WALLINE -                   |
|---------------------------|------------------|----------|------------|------------------------|----------------------------------------------|
| KOMUNIKACIONI CENTAR      |                  |          |            |                        |                                              |
| Historia (1900)           |                  |          | taria Sele | -u ()-in <u>100-</u> ( | * MOVATCOMMA<br>1706-2017-17-00-2017<br>#120 |
| e linning & processements |                  |          |            |                        | T INTE                                       |
| C Ala                     | Celum +          | 5401     | ii:        | University #           | storeniar 4                                  |
| C andro                   | 1128-2017 1258   | interio  | ere adress | Salha peroka           |                                              |
| Accije 3                  | (7.18.2017-14.58 | statio   | výs rakyji | Ultraportes            |                                              |
| ( Mole >                  | 1748-2217 5458   | platar   | ja nalega  | Libra poroka           |                                              |

#### Nova poruka

Lična poruka pripremi se sa klikom na NOVA PORUKA.Otvara se forma za novu poruku. Može biti označena kao poruka sa visokim prioritetom, privatna poruka a uz poruku može biti dodan i prilog.

| 👸 ZiraatBank                                                              | T) ACANON | 97060 | TACLES | BURS STRATEGARUTA | NDW/ERTOR WANTS |
|---------------------------------------------------------------------------|-----------|-------|--------|-------------------|-----------------|
| Nova Poruka                                                               |           |       |        |                   |                 |
| NAZIV NEMISTINE IN A COMPANY NO                                           |           |       |        |                   |                 |
| TEVET PORTARE                                                             |           |       |        |                   |                 |
| VISCHI PRICEITET<br>PRIVATNIZ<br>HERILIZI<br>HERILIZI<br>ALERIT DATOTRILI |           |       |        |                   |                 |
|                                                                           |           |       | 01000  | ir setini         | 10043           |

### Primljeno

Ova stranica prikazuje primljene poruke. Sortirane so po »Datumu«.

Između kolona Akcije i Datum vidi se da li poruka ima:

- visoki prioritet označeno ja sa znakom uzvika
- prilozi označeno je sa znakom priloga

Sve nepročitane poruke označene su masnim slovima do trenutaka, kada ik korisnik pročita (otvori poruku).

| 🖞 ZiraatBarik              | 1               | watten    | uene Mére    | e,#115646-400.55  | souther math      |
|----------------------------|-----------------|-----------|--------------|-------------------|-------------------|
| KOMUNIKACIONI CENT         | TAR             |           |              |                   |                   |
|                            |                 |           |              |                   | Contraction in    |
|                            |                 |           | Desir Tanana | these parts of 17 | M 2017. 1136/2017 |
| · Harris & Wittmestability | K.              |           |              |                   | W. 10.00          |
| GE                         | Conest.         | Salar I   |              | mandonak +        | American A        |
| C King J                   | TORATIONS       | stedents. | alter -      | lateratione       |                   |
| M Data torman              | TEREORY NEDR    | Autop     | (wigh        | ullis prove       |                   |
| Alasja D                   | 12.04.0417 5458 | glaces a  | 14           | Glicporeine       |                   |

Dostupne su slijedeće opcije:

- Otvori Ova stranica prikazuje tok poruka. Sve primljene i poslane poruke/zahtjevi iz iste konverzacije su vidljive kao jedan niz. Korisnik može odgovoriti na zadnju poruku. Odgovor je onemogućen na sistemske i grupne poruke.
- **Dodaj komentar** Dodaj komentar za odabranu poruku.

#### Skice

Ova stranica prikazuje poruke koje su sačuvane, ali još nisu poslane. Samo zahtjevi koji podržavaju komandu "Sačuvaj" mogu biti sačuvani u folderu "Lista skica".

Dostupne su slijedeće opcije:

- Izmijeni Otvara poruku/zahtjev koji se može editovati.
- Izbriši Izbriši skicu
- Dodaj komentar Dodaj komentar za odabranu poruku.

| S ZINALDAHK          | 150                    | WACKAL 17540                                                                                                    | ndos esere                     | analysum southerness th                                                                                                    |
|----------------------|------------------------|----------------------------------------------------------------------------------------------------|--------------------------------|----------------------------------------------------------------------------------------------------|
| KOMUNIKACION: CE     | NTAR                   |                                                                                                    |                                |                                                                                                    |
| managers and another | -                      |                                                                                                    |                                | Party and a                                                                                                    |
|                      |                        |                                                                                                    |                                |                                                                                                    |
| e twis & picture     | Hat                    | i.                                                                                                    | n later tan a                  | - Senting crasses                                                                                                    |
| there & microse      | ener e                 | , de<br>marce                                                                                                    | n desen Van <mark>da</mark>    | an analysi yaday<br>Taday<br>Taday                                                                                                    |
| there & marmale      | inter •<br>Contact the | and the second second s | n 3000 700 <mark>30</mark><br> | an and the state of the state of the state o |

#### Poslane poruke

Ova stranica prikazuje poslane poruke. Zadano sortiranje je po "Datum", najnovije su na vrhu.

Dostupne su slijedeće opcije:

- **Otvori** Ova stranica prikazuje tok poruka.
- Dodaj komentar Dodaj komentar za odabranu poruku.

| KOMUNIKAC   | IONI CENTAR  |              |              |                   |          |
|-------------|--------------|--------------|--------------|-------------------|----------|
| MEMICONO DE | ce economic  |              |              |                   |          |
| 48 thinks 6 | · Incomments |              | 1041 (24)    | and then transf ( | T nine   |
| (c) wax     |              | Sec. 4       | come a       | VIVA Journal III. | denses + |
| ( week      | 3î           | 110820771min | stepensterne | Persita           |          |
| - mar 2     | 1.4.4        | 100.00110.00 |              | renia             |          |
|             |              |              |              |                   |          |

### Detalji poruke

Ova stranica prikazuje tok poruka. Sve primljene i poslane poruke iz iste konverzacije su vidljive kao jedan niz. Korisnik može odgovoriti na zadnju poruku. Odgovor je onemogućen na sistemske i grupne poruke.

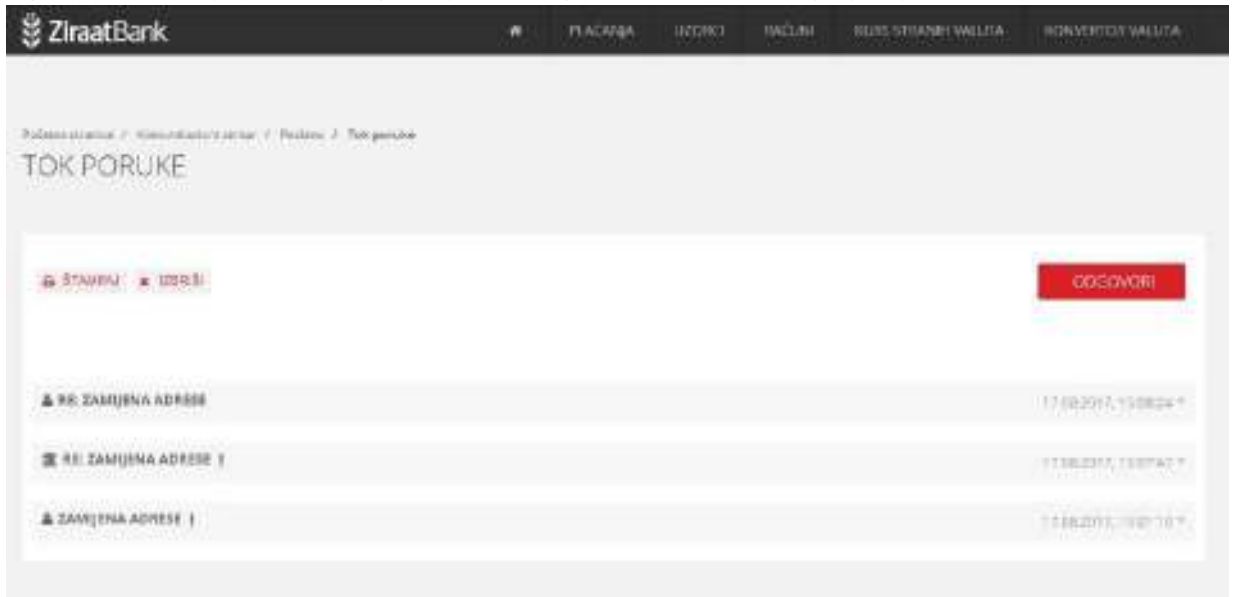